ภาคผนวก

ภาคผนวก ก

คู่มือการใช้งานเว็บไซต์

## 1.หน้าหลัก

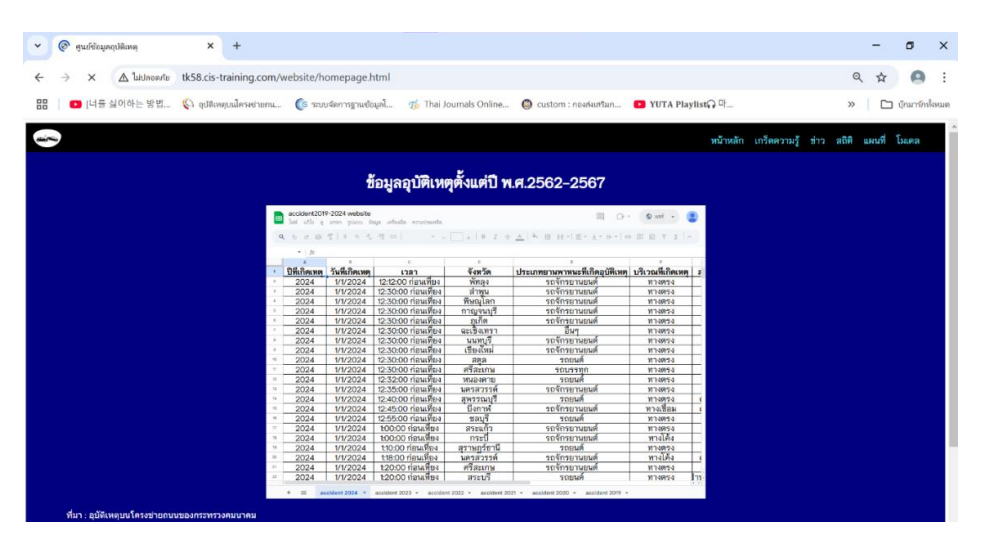

**ภาพที่ ก.1** หน้าหลัก หน้าแรกของเว็บไซต์

**คำอธิบายหน้ำหลัก :** เป็นหน้าแรกของเว็บไซต์ เป็นหน้าแสดงข้อมูลการเกิด อุบัติเหตุตั้งแต่ปี 2562 – 2567 ในรูปแบบไฟล์ Excel สามารถกดดาวน์โหลดไฟล์ excel หรือ csv ได้ที่เมนูไฟล์

2.หน้าเกร็ดความรู้

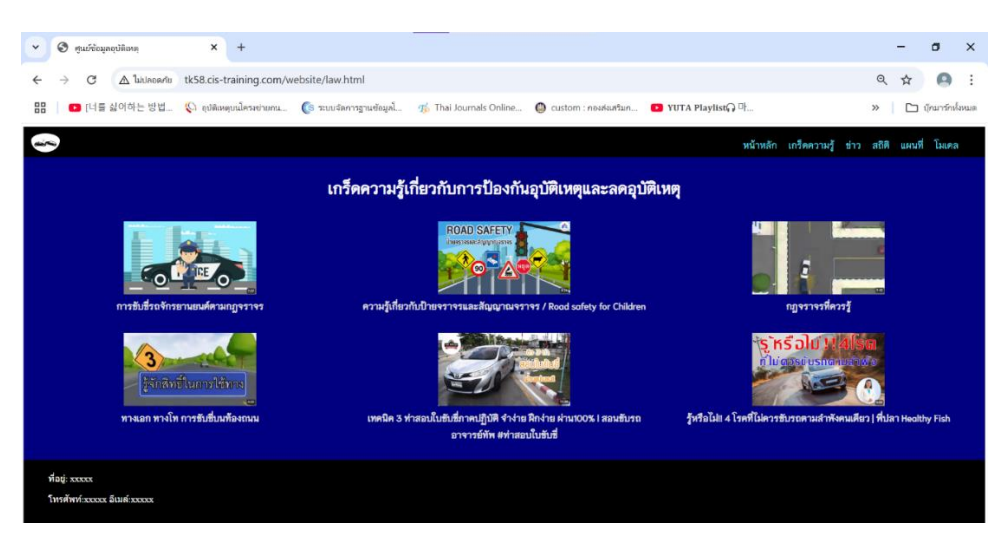

# **ภาพที่ ก.2** เมนูเกร็ดความรู้

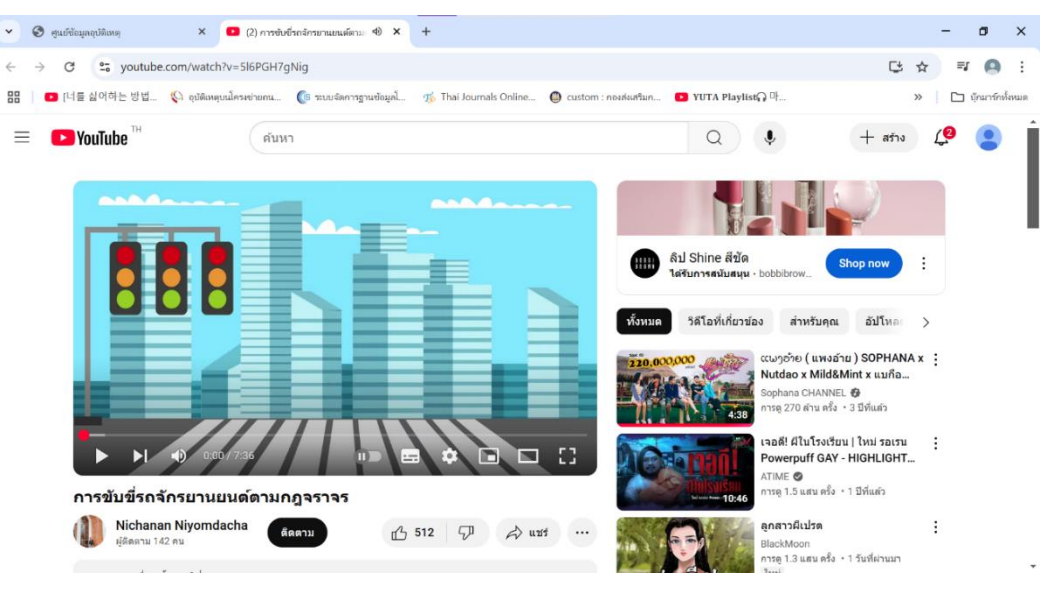

**ภาพที่ ก.3** คลิปวิดีโอเกร็ดความรู้บน Youtube

**คำอธิบายเมนูเกร็ดความรู้ :** แสดงข้อมูลเกร็ดความรู้เกี่ยวกับการป้องกัน อุบัติเหตุและลดอุบัติเหตุโดยเมื่อคลิกเข้าไปแล้วจะปรากฏแท็บขึ้นใหม่แล้วแสดงข้อมูล เกร็ดความรู้ที่เลือกบนเว็บไซต์ Youtube

### 3.เมนูข่าว

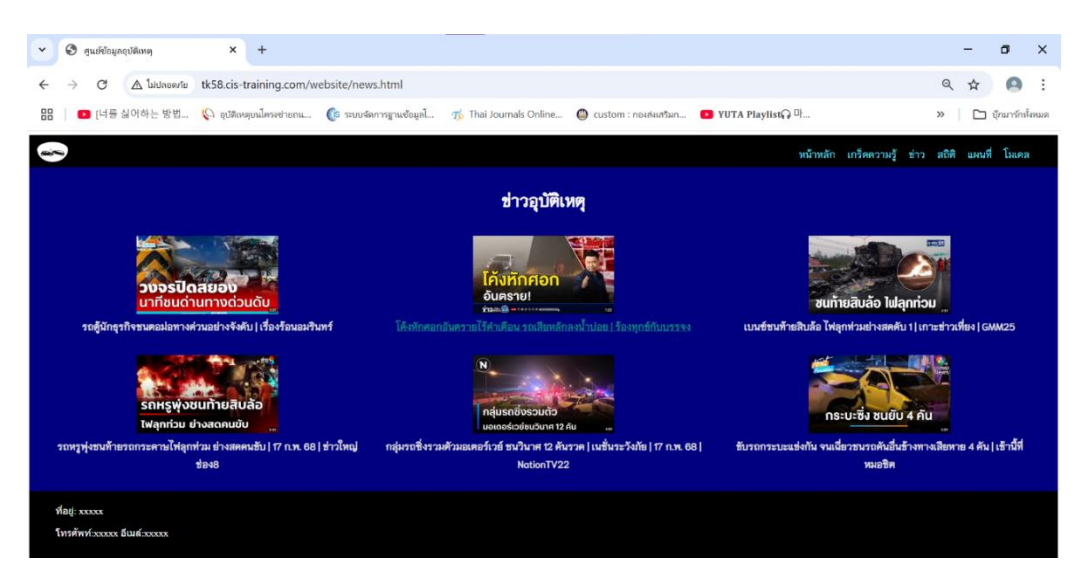

# **ภาพที่ ก.4** เมนูข่าว

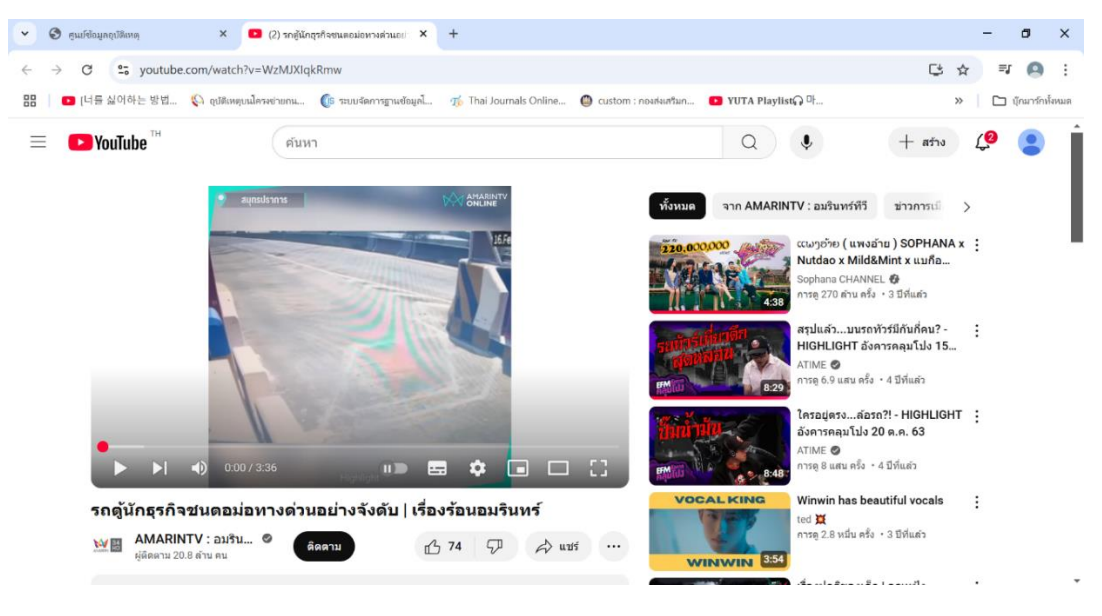

**ภาพที่ ก.5** คลิปวิดีโอข่าวบน Youtube

**คำอธิบายเมนูข่าว :** แสดงข้อมูลข่าวอุบัติเหตุต่าง ๆ ที่เกิดขึ้นในประเทศไทย โดยเมื่อคลิกเข้าไปแล้วจะปรากฏแท็บขึ้นใหม่แล้วแสดงข่าวที่เลือกบนเว็บไซต์ Youtube

### 4.เมนูสถิติ

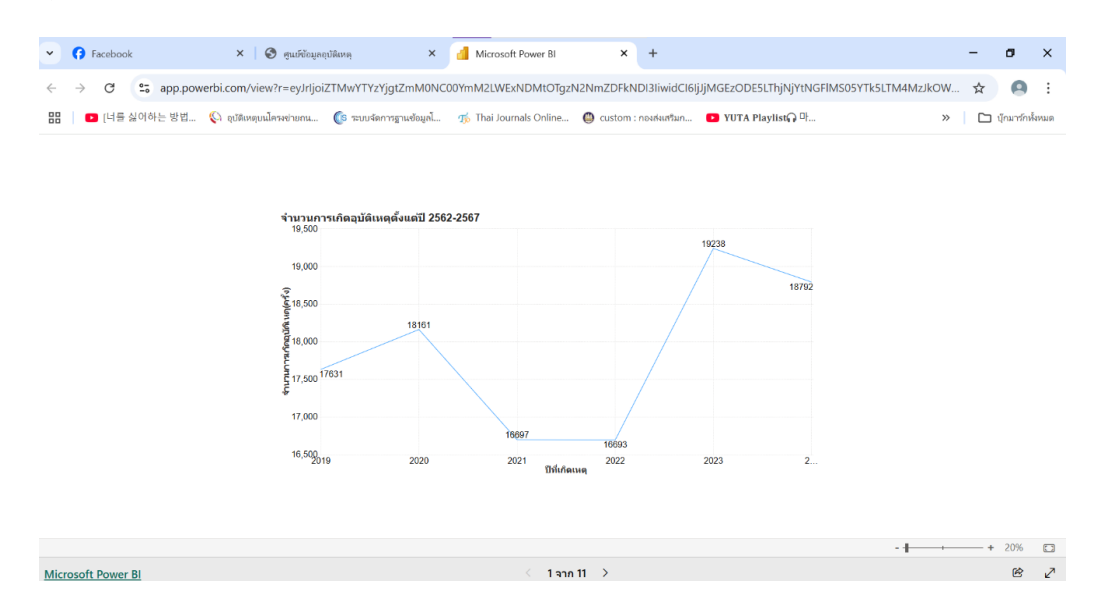

**ภาพที่ ก.6** ข้อมูลการเกิดอุบัติเหตุบน Power BI

คำอธิบายเมนูสถิติ : เมื่อคลิกเมนูสถิติจะปรากฏแท็บขึ้นใหม่แล้วแสดงข้อมูล สถิติการเกิดอุบัติเหตุในรูปแดชบอร์ดบน Power BI เช่น จำนวนการเกิดอุบัติเหตุแต่ละปี , จำนวนผู้เสียชีวิตแต่ละปี ,จำนวนผู้เสียชีวิตแต่ละจังหวัด และเมื่อจิ้มไปที่กราฟจะมี อธิบายชื่อข้อมูลและจำนวนของข้อมูลขึ้นมา

## 5.เมนูแผนที่

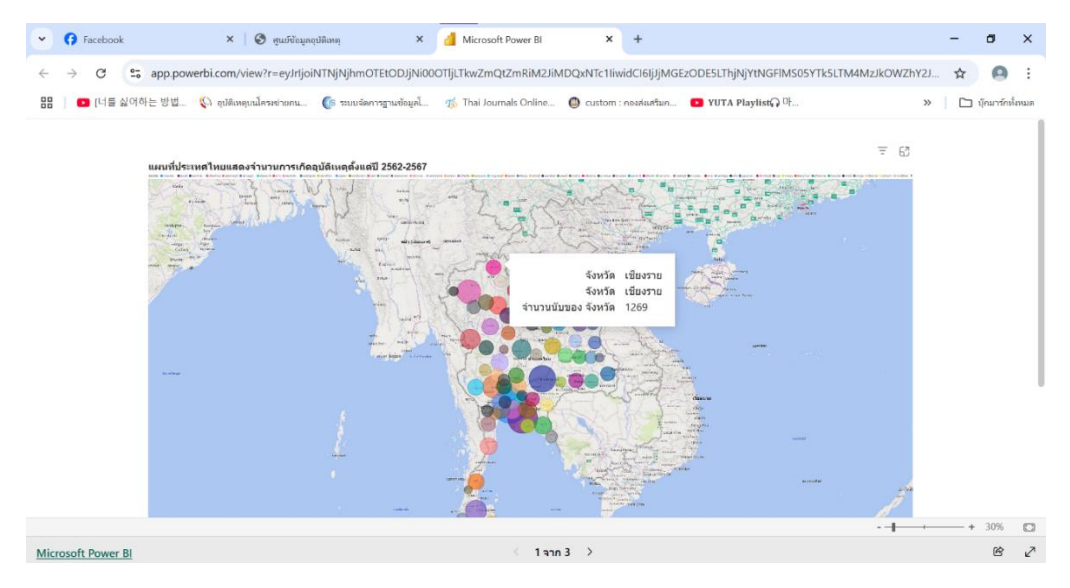

**ภาพที่ ก.7** ข้อมูลแผนที่ประเทศไทยบน Power Bl

**คำอธิบายเมนูแผนที่ :** เมื่อคลิกเมนูแผนที่จะปรากฏแท็บขึ้นใหม่แล้วแสดงแผน ที่ประเทศไทยบน Power BI แสดงเส<sup>้</sup>นทางประเทศไทยนอกจากนี้ยังแสดงจำนวนการ เกิดอุบัติเหตุ,จำนวนผู้บาดเจ็บและผู้เสียชีวิตแต่ละจังหวัด โดยจิ้มไปที่แผนที่จะจำนวน การเกิดอุบัติเหตุ,จำนวนผู้บาดเจ็บและผู้เสียชีวิตแต่ละจังหวัด

## 6.เมนูโมเดล

| ←  | $\rightarrow$ C                                                                                                    | 🛆 ไม่ปลอดภัย               | tk58.cis       | -training.com/            | vebsite/m      | odel.html                  |             |                 |                                                                              |                                         |                                             |                              |                              |           | Q               | . ☆    | 0              |
|----|----------------------------------------------------------------------------------------------------|----------------------------|----------------|---------------------------|----------------|----------------------------|-------------|-----------------|------------------------------------------------------------------------------|-----------------------------------------|---------------------------------------------|------------------------------|------------------------------|-----------|-----------------|--------|----------------|
|    | 🗗 [너를                                                                                                    | 싫어하는 방법                    | 🔇 ຊູນທີ        | เหตุบนโครงข่ายถน          | 🕼 ຈະນາ         | ปจัดการฐานข้อมูลโ          | 🌀 🌃 Thai Jo | ournals Online. | . 🔘 custom : n                                                               | องส่งเสริมก                             | P YUTA P                                    | aylist 다마                    |                              |           | >>              |        | บุ๊กมาร์กทั้งห |
| ก  | การเปรียบเทียบค่าน้ำหนักของปัจจัยการเกิดอุบัติเหตุ                                                                                                    |                            |                |                           |                |                            |             |                 |                                                                              |                                         |                                             |                              |                              |           |                 |        |                |
|    | คณะผู้จัดทำวิเคราะห์คุณลักษณะหรือบัจจัยที่ส่งผลต่อการเกิดอุบัติเหตุในโปรแกรม Rapid Miner โดยใช่เทคนิดการหาดำน้ำหนัก (Filler Approach) จำนวน 3 เทคมิด ได้แก่ เทคนิด |                            |                |                           |                |                            |             |                 |                                                                              |                                         |                                             |                              |                              | าคนิค     |                 |        |                |
| Ir | Information gain , เทคนิค Correlation Based Feature Selection (CFS) และ เทคนิค Chi-square สรุปผลการเปรียบเทียบค่าป้าหนักของบีจจัยการเกิดอุบัติเหตุ ดังดารางที่ 1   |                            |                |                           |                |                            |             |                 |                                                                              |                                         |                                             |                              |                              |           |                 |        |                |
| 9  | ตารางที่ 1 ดารางเปรียบเทียบค่าน้ำหนักของปัจจัยการเกิดอุบัติเหตุ                                                                                                    |                            |                |                           |                |                            |             |                 |                                                                              |                                         |                                             |                              |                              |           |                 |        |                |
|    |                                                                                                    |                            |                |                           |                |                            |             |                 |                                                                              |                                         |                                             |                              |                              |           |                 |        |                |
|    |                                                                                                    | Information gain           |                | Correlation Based Feature |                | Chi-Square                 |             |                 |                                                                              | ы                                       | งการเปรียบเที                               | ยบค่าน้ำหนัก                 | เการเกิดอุบ้                 | ัดิเหตุ   |                 |        |                |
|    | อันดับ                                                                                                    |                            |                | Selection (CFS)           |                |                            |             |                 | 8,500                                                                        | n a linformatio<br>usa                  | เภทเบานพาหนะที่เกิด<br>กลนิด Chi-Square: 8, | กุบัติณตุ Based F<br>485.468 | eature Selection             | (CFS)     | ทคนิค Chi-Squa  | re     |                |
|    |                                                                                                    | คุณลักษณะ/<br>ปัจจัย       | ต่าน้ำ<br>หนัก | คุณลักษณะ/<br>ปัจจัย      | ค่าน้ำ<br>หนัก | คุณลักษณะ/<br>ปัจจัย       | ต่าน้ำหนัก  |                 | 7,555.6                                                                      |                                         |                                             |                              |                              |           |                 |        |                |
|    |                                                                                                    | ประเภทยาน                  |                | ลักษณะการ                 |                | ประเภทยาน                  |             |                 | 5,666.7                                                                      |                                         |                                             |                              |                              |           |                 |        | -              |
|    |                                                                                                    | พาทนะที่เกิด<br>อุบัติเหตุ | 0.043          | เกิดเหตุ                  | 0.132          | พาหนะที่เกิด<br>อุบัติเหตุ | 8485.468    |                 | 4,722.2<br>191<br>191<br>191<br>191<br>191<br>191<br>191<br>191<br>191<br>19 |                                         |                                             | _                            |                              |           |                 |        |                |
|    | 2                                                                                                    | ลักษณะการ                  | 0.039          | บริเวณที่เกิด             | 0.047          | สักษณะการ                  | 7702105     | _               | 2,833.3                                                                      |                                         |                                             |                              |                              |           |                 |        |                |
|    |                                                                                                    | เกิดเหตุ                   | 0.000          | เหตุ                      | 0.041          | เกิดเหตุ                   | 1102.100    |                 | 944.4                                                                        |                                         |                                             |                              |                              |           |                 |        |                |
|    | 3                                                                                                    | เวลา                       | 0.025          | สภาพอากาศ                 | 0.046          | เวลา                       | 3388.398    |                 | 0                                                                            | All All All All All All All All All All | Carro Reco                                  | 5.05 <sup>5</sup> P          | All the second               | Riters    |                 | Ritros |                |
|    |                                                                                                    | จังหวัด                    | 0.024          | จังหวัด                   | 0.030          | จังหวัด                    | 3274.894    |                 | ประเภทธานทาพนสไป                                                             | anweeth the                             |                                             | fation 1                     | สามหตุการเกิ<br>สามหตุการเกิ | aguar ann | PULL PULLON AIN | line - |                |
|    | 5                                                                                                    | วันที่เกิดเหตุ             | 0.018          | วันที่เกิดเหตุ            | 0.025          | วันที่เกิดเหตุ             | 2633.161    |                 |                                                                              |                                         |                                             |                              |                              |           |                 |        |                |

**ภาพที่ ก.8** ผลเปรียบเทียบค<sup>่</sup>าน้ำหนักของปัจจัยการเกิดอุบัติเหตุในเมนูโมเดล

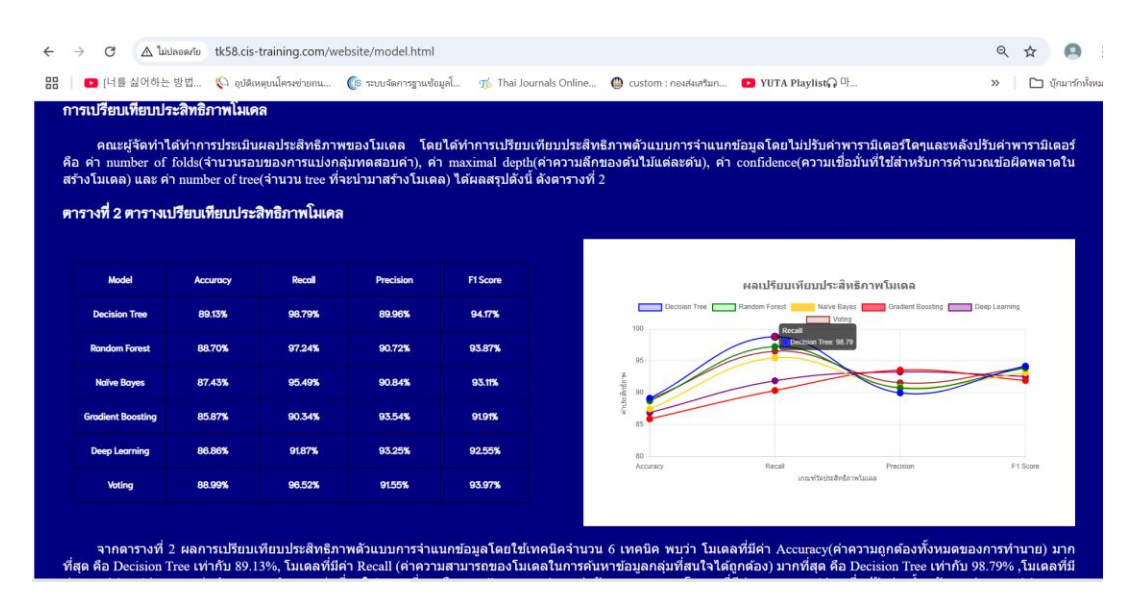

**ภาพที่ ก.9** ผลเปรียบเทียบประสิทธิภาพโมเดลในเมนูโมเดล

**คำอธิบายเมนูโมเดล :** เป็นหน้าแสดงข้อมูลการเปรียบเทียบค่าน้ำหนักปัจจัย การเกิดอุบัติเหตุและแสดงข้อมูลเปรียบเทียบประสิทธิภาพโมเดลแสดงข้อมูลในรูปแบบ ตารางและกราฟ และเมื่อจิ้มไปที่กราฟจะมีอธิบายชื่อข้อมูลและจำนวนของข้อมูลขึ้นมา

### 7.เมนูพยากรณ์

| → C A laideoavtu | tk58.cis-training.com/w | ebsite/predic.html     |                        |                        |                   | Q | ☆ | щ 🙆          |
|------------------|-------------------------|------------------------|------------------------|------------------------|-------------------|---|---|--------------|
| ■ [너를 싫어하는 방법    | 🔇 ຊບັສິເທຊບນໂຄຈາຮ່າຍຄນ  | 🕼 ระบบจัดการฐานซัอมูลโ | 🐞 Thai Journals Online | 🔘 custom : กองก่อสริมก | 💶 YUTA Playlist 마 |   | » | 🗅 บุ๊กมาร์กา |
|                  |                         |                        |                        |                        |                   |   |   |              |
|                  |                         |                        |                        |                        |                   |   |   |              |
|                  |                         |                        | พยากรณ์โอกาสการ        | เกิดอุบัติเหตุ         |                   |   |   |              |
|                  |                         |                        | จังหวัดที่เดินพ        | na:                    |                   |   |   |              |
|                  |                         |                        | กระบั                  | ~                      |                   |   |   |              |
|                  |                         |                        | ประเภทยานหาหนะที่ไ     | ข้เดินทาง:             |                   |   |   |              |
|                  |                         |                        | คนเดินเท้า             | ~                      |                   |   |   |              |
|                  |                         |                        | เวลาเดินทาง            | E                      |                   |   |   |              |
|                  |                         |                        |                        | ٥                      |                   |   |   |              |
|                  |                         |                        | ลักษณะถบบ              | E                      |                   |   |   |              |
|                  |                         |                        | พื้นที่ส่วนบุคคล       | ~                      |                   |   |   |              |
|                  |                         |                        | สภาพอากาศ              |                        |                   |   |   |              |
|                  |                         |                        | แห่มไส                 | ~                      |                   |   |   |              |
|                  |                         |                        | พยากรณ์                |                        |                   |   |   |              |
|                  |                         |                        |                        | •                      |                   |   |   |              |
|                  |                         |                        |                        |                        |                   |   |   |              |
|                  |                         |                        |                        |                        |                   |   |   |              |

**ภาพที่ ก.10** ข้อมูลพยากรณ์การเกิดอุบัติหตุ

**คำอธิบายเมนูโมเดล :** เมื่อคลิกเมนูพยากรณ์จะปรากฏแท็บขึ้นใหม่เป็นหน้า แบบฟอร์มให้ผู้ใช้งานกรอกข้อมูลการเดินทางเพื่อพยากรณ์โอกาสการเกิดอุบัติเหตุ แล้วแสดงผลออกมาเป็น"มีโอกาสเสียชีวิต" และ "ไม่มีโอกาสเสียชีวิต"

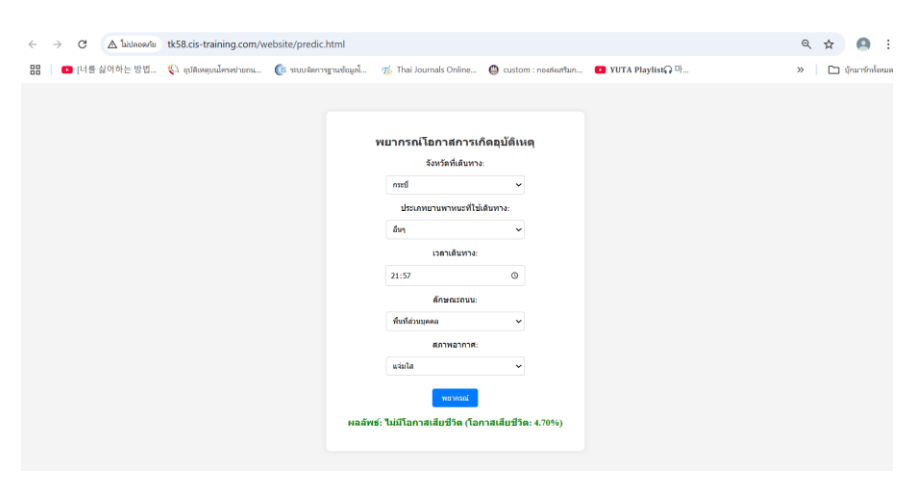

**ภาพที่ ก.11** ข<sup>้</sup>อมูลแสดงผลพยากรณ์การเกิดอุบัติหตุ

ภาคผนวก ข

แบบบันทึกรายละเอียดการเข้าพบอาจารย์ที่ปรึกษา

FM-BIS-10

#### แบบบันทึกรายละเอียดการเข้าพบอาจารย์ที่ปรึกษา

วิชา Business Information System Project

#### หลักสูตรระบบสารสนเทศทางธุรกิจ สาขาบริหารธุรกิจ

#### คณะบริหารธุรกิจและศิลปศาสตร์ มหาวิทยาลัยเทคโนโลยีราชมงคลล้านนา เชียงใหม่

|             | การศึกษาอ้อองกล่างผลต่อการเกิดอบคามพ         | ขนท้องกหน และการเปรี่ผอเพิ่มบประสิทธิภาพ           |
|-------------|----------------------------------------------|----------------------------------------------------|
| ชื่อโครงการ | ชาว แบนการจา และกา้อมูล บน รุกท้อ มูล อุจัติ | เหตุ บุ ห โครงข่ายภายแของ กระทรวงคมนาคมปี 2562-256 |
| ผู้จัดทำ    | 1. 4.4. ชิดา กิรสวสริ)พบุลข์                 | รหัสนักศึกษา .66541207065 - 8                      |
|             | 2. น. X. เนตรรกา เรื่องมาหล้า                | รหัสนักศึกษา                                       |

อาจารย์ที่ปรึกษา อ. วงการ ใจจื่

| ครั้งที่ | วัน/เดือน/ปี | รายละเอียดการเข้าพบอาจารย์ที่ปรึกษา                                | ความคืบหน้า<br>ของผลงาน | ลายมืออาจารย์ที่ปรึกษา |
|----------|--------------|--------------------------------------------------------------------|-------------------------|------------------------|
| 1        | 18/11/67     | ตรวงความคือนน้ำงงกกี่ 1-3                                          | 30 %                    | 2007                   |
| 2        | 24/12/67     | สรางคามคือแน้าขุกที่ 1-3                                           | 40%                     | ant                    |
| 3        | 15/01/68     | สรางความคือ แน้วเปฏกิ1+3 และอธิบาฟ<br>การสอบความก้างแน้วขอบโครงงาน | 50%                     | 2                      |
| 4        | 04/02/68     | ตรวจความคืบหน้ายทุต์ 4 - 5                                         | 70 %                    | ant-                   |
| 5        | 18 102108    | สเราคอามคือหน้ายกริ 4-5                                            | 80%                     | ant                    |
|          |              |                                                                    |                         |                        |
|          |              |                                                                    |                         |                        |
|          |              |                                                                    |                         |                        |
|          |              |                                                                    |                         |                        |
|          |              |                                                                    |                         |                        |
|          |              |                                                                    |                         |                        |
|          |              |                                                                    |                         |                        |
|          |              |                                                                    |                         |                        |
| ,        |              |                                                                    |                         |                        |
|          |              |                                                                    |                         |                        |
|          |              |                                                                    |                         |                        |
|          |              |                                                                    |                         |                        |
|          |              |                                                                    |                         |                        |
|          |              |                                                                    |                         | 5                      |

ลงชื่อ ...... (นักศึกษา)

(.....)